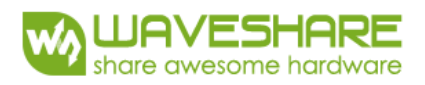

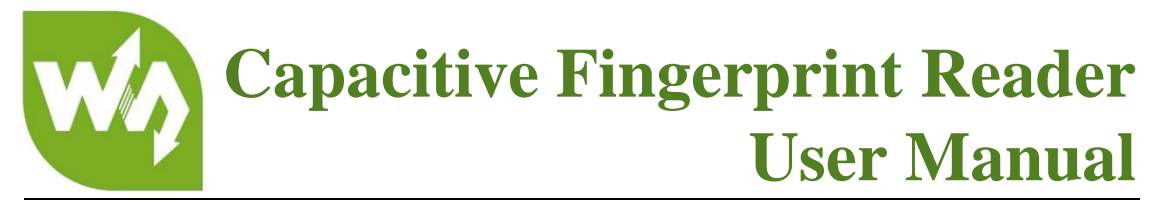

# OVERVIEW

The Capacitive Fingerprint Reader is a standard fingerprinting module designed for secondary development, allows fast and stable fingerprint verification.

Based on a high-speed digital processor STM32F105R8,combined with high-security commercial fingerprinting algorithm, and advanced semiconductor sensor, the Capacitive Fingerprint Reader becomes a simple but smart integration module, provides functionalities like fingerprint enrolling, image processing, feature finding, template generating and storing, fingerprint matching and searching, etc.

#### FEATURES

- Easy to use with some simple commands, you don't have to know any fingerprint technology, or the module inter structure/calculation
- Commercial fingerprinting algorithm, stable performance and fast verification.
- Sensitive detection, just touch the collecting window lightly, without pressing.
- Allows to freely input/output fingerprint images, fingerprint feature file and other fingerprinting actions
- Dual communication, UART or USB
- Processor will enter sleep and wake up when detecting, achieves low power consumption
- Comes with rich related resources (software on PC, development SDK, tools, and examples for Raspberry Pi/Arduino/STM32)

#### APPLICATIONS

Fingerprint lock, fingerprint safe deposit box, access control system, clock in and out and so on.

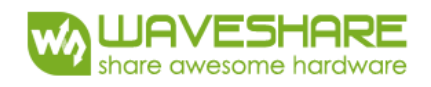

# CONTENT

| Features       1         Applications       1         How to use       4         Specifications       4         Interface       4         Hardware connection       4         Operating Instructions       5         Dimension of sensor       5         UART port       6         Examples of Operating       8         Additional operations       11         USB control description       14         Examples       18         XNUCLEO-F103RB       18         Hardware connection       20         UNO PLUS       20         Hardware connection       20         Hardware connection       21         Raspberry Pi       21         Raspberry Pi       21         Raspberry Pi       22         WiringPi       22         WiringPi       22                                                                                                    | Overview                               | 1 |
|----------------------------------------------------------------------------------------------------|----------------------------------------|---|
| Applications       1         How to use       4         Specifications       4         Interface       4         Hardware connection       4         Operating Instructions       5         Dimension of sensor       5         UART port       6         Examples of Operating       8         Additional operations       11         USB control description       14         Examples       18         XINUCLEO-F103RB       18         Hardware connection       18         Programming       19         Commands description       20         Hardware connection       21         Raspberry Pi       21         Raspberry Pi       21         Raspberry Pi       21         WiringPi       22         WiringPi       22                                                                                                    | Features                               | 1 |
| How to use       4         Specifications       4         Interface       4         Hardware connection       4         Operating Instructions       5         Dimension of sensor.       5         UART port.       6         Examples of Operating       8         Additional operations       11         USB control description       14         Examples       18         XNUCLEO-F103RB       18         Hardware connection       20         UNO PLUS       20         Hardware connection       20         Programming       21         Raspberry Pi       21         Raspberry Pi       21         Raspberry Pi serial port configuration       22         WiringPi       22         WiringPi       22                                                                                                    | Applications                           | 1 |
| Specifications       4         Interface       4         Hardware connection       4         Operating Instructions       5         Dimension of sensor       5         UART port       6         Examples of Operating       8         Additional operations       11         USB control description       14         Examples       18         XNUCLEO-F103RB       18         Hardware connection       19         Commands description       20         UNO PLUS       20         Hardware connection       20         Hardware connection       21         Raspberry Pi       21         Raspberry Pi serial port configuration       22         WringPi       22         WringPi       22                                                                                                    | How to use                             | 4 |
| Interface       4         Hardware connection       4         Operating Instructions       5         Dimension of sensor       5         UART port       6         Examples of Operating       8         Additional operations       11         USB control description       14         Examples       18         XNUCLEO-F103RB       18         Hardware connection       18         Programming       19         Commands description       20         Hardware connection       20         Hardware connection       21         Raspberry Pi       21         Raspberry Pi       21         Raspberry Pi serial port configuration       22         WiringPi       22         WiringPi       22                                                                                                    | Specifications                         | 4 |
| Hardware connection       4         Operating Instructions       5         Dimension of sensor       5         UART port       6         Examples of Operating       8         Additional operations       11         USB control description       14         Examples       18         XNUCLEO-F103RB       18         Hardware connection       18         Programming       19         Commands description       20         Hardware connection       20         Raspberry Pi       21         Raspberry Pi       21         Raspberry Pi serial port configuration       22         WringPi       22         WringPi       22                                                                                                    | Interface                              | 4 |
| Operating Instructions       5         Dimension of sensor       5         UART port       6         Examples of Operating       8         Additional operations       11         USB control description       14         Examples       18         XNUCLEO-F103RB       18         Hardware connection       18         Programming       19         Commands description       20         UNO PLUS       20         Hardware connection       21         Raspberry Pi       21         Raspberry Pi       21         Raspberry Pi serial port configuration       22         WiringPi       22                                                                                                    | Hardware connection                    | 4 |
| Dimension of sensor.       5         UART port.       6         Examples of Operating       8         Additional operations       11         USB control description       14         Examples       18         XNUCLEO-F103RB       18         Hardware connection       18         Programming       19         Commands description       20         UNO PLUS       20         Hardware connection       21         Raspberry Pi       21         Raspberry Pi       21         Raspberry Pi serial port configuration       22         WiringPi       22                                                                                                    | Operating Instructions                 | 5 |
| UART port                                                                                                    | Dimension of sensor                    | 5 |
| Examples of Operating.8Additional operations.11USB control description.14Examples.18XNUCLEO-F103RB.18Hardware connection.18Programming.19Commands description.20UNO PLUS.20Hardwqre connection.20Programming.21Raspberry Pi.21Raspberry Pi.21Raspberry Pi serial port configuration.22WiringPi.22WiringPi.22                                                                                                    | UART port                              | 6 |
| Additional operations       11         USB control description       14         Examples       18         XNUCLEO-F103RB       18         Hardware connection       18         Programming       19         Commands description       20         UNO PLUS       20         Hardware connection       20         Programming       21         Raspberry Pi       21         Raspberry Pi       21         Raspberry Pi serial port configuration       22         WiringPi       22                                                                                                    | Examples of Operating                  | 8 |
| USB control description                                                                                                    | Additional operations                  |   |
| Examples       18         XNUCLEO-F103RB       18         Hardware connection       18         Programming       19         Commands description       20         UNO PLUS       20         Hardware connection       20         Programming       20         Programming       20         Programming       20         Programming       21         Raspberry Pi       21         Hrdware connection       21         Raspberry Pi       21         Raspberry Pi serial port configuration       22         WiringPi       22                                                                                                    | USB control description                |   |
| XNUCLEO-F103RB18Hardware connection18Programming19Commands description20UNO PLUS20Hardwqre connection20Programming21Raspberry Pi21Hrdware connection21Raspberry Pi21Querry Pi21Raspberry Pi21Querry Pi21Commention21Querry Pi21Querry Pi21Querry Pi21Querry Pi22Python22WiringPi22                                                                                                    | Examples                               |   |
| Hardware connection       18         Programming       19         Commands description       20         UNO PLUS       20         Hardwqre connection       20         Programming       21         Raspberry Pi       21         Hrdware connection       21         Raspberry Pi       21         Raspberry Pi       21         WiringPi       22         WiringPi       22                                                                                                    | XNUCLEO-F103RB                         |   |
| Programming19Commands description20UNO PLUS20Hardwqre connection20Programming21Raspberry Pi21Hrdware connection21Raspberry Pi21Quarter connection21Raspberry Pi21Quarter connection21Quarter connection21Quarter connection21Quarter connection21Quarter connection21Quarter connection21Quarter connection22Quarter configuration22Quarter connection22Quarter configuration22Quarter connection22Quarter configuration22Quarter configuration | Hardware connection                    |   |
| Commands description                                                                                                    | Programming                            |   |
| UNO PLUS20Hardwqre connection20Programming21Raspberry Pi21Hrdware connection21Raspberry Pi serial port configuration22Python22WiringPi22                                                                                                    | Commands description                   |   |
| Hardwqre connection20Programming21Raspberry Pi21Hrdware connection21Raspberry Pi serial port configuration22Python22WiringPi22                                                                                                    | UNO PLUS                               |   |
| Programming21Raspberry Pi21Hrdware connection21Raspberry Pi serial port configuration22Python22WiringPi22                                                                                                    | Hardwqre connection                    |   |
| Raspberry Pi                                                                                                    | Programming                            |   |
| Hrdware connection    21      Raspberry Pi serial port configuration    22      Python    22      WiringPi    22                                                                                                    | Raspberry Pi                           |   |
| Raspberry Pi serial port configuration                                                                                                    | Hrdware connection                     |   |
| Python                                                                                                    | Raspberry Pi serial port configuration |   |
| WiringPi                                                                                                    | Python                                 |   |
|                                                                                                    | WiringPi                               |   |

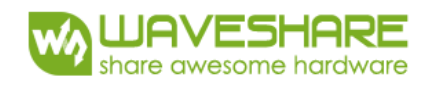

| Execution results              |    |
|--------------------------------|----|
| Annendiny: Application example | 24 |
|                                | ۲٦ |

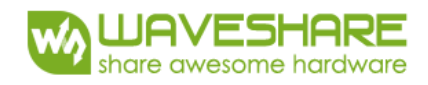

# HOW TO USE

#### SPECIFICATIONS

| Parameter                       | Value                                  |
|---------------------------------|----------------------------------------|
| Processor (CPU)                 | STM32F105                              |
| Sensor                          | Semiconductor (capacitive)             |
| Module dimension (mm)           | 45x30                                  |
| Sensor dimension (mm) 33.4x20.4 |                                        |
| Image                           | DPI508                                 |
| Image resolution                | 192x256                                |
| Sensing area (mm)               | 9.6x12.8                               |
| Fingerprint capacity            | 1000 (expandable)                      |
| Security level                  | 0-9 low to high security, 5 by default |
| Matching time                   | 1s                                     |
| False acceptance rate           | 0.0001%                                |
| False rejection rate            | 0.01%                                  |
| Dynamic current                 | <40mA                                  |
| Operating voltage               | 3.3V-5V                                |
| Communication                   | UART or USB                            |
|                                 | aerial discharge: ±15KV                |
| Anti-electrostatic              | contact discharge: ±8KV                |

Note: Replace the memory chip with W25Q32, the capacity could be expanded to 4000

#### INTERFACE

VCC ...... 3.3V or 5V

GND ..... Ground

TXD (serial output of fingerprint module) ..... RXD (serial input of PC or MCU)

RXD (serial input of fingerprint module) ..... TXD (serial output of PC or MCU)

WAKE (collector wake up, connection is not a must) ..... IO pin

RST (reset, connection is not a must) ..... IO pin

### HARDWARE CONNECTION

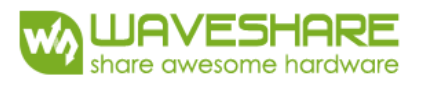

Connecting the sensor and control board with incongruous cable as below:

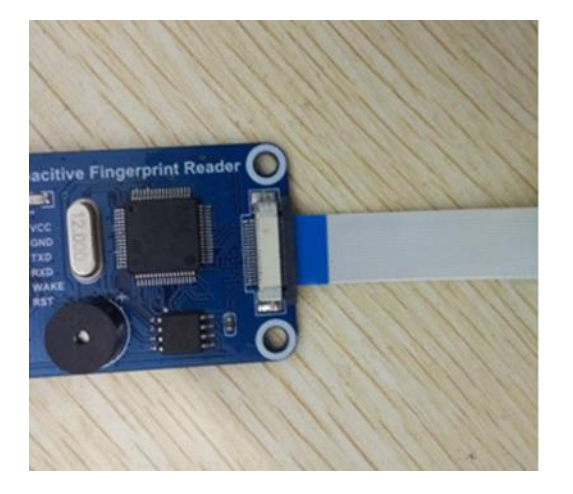

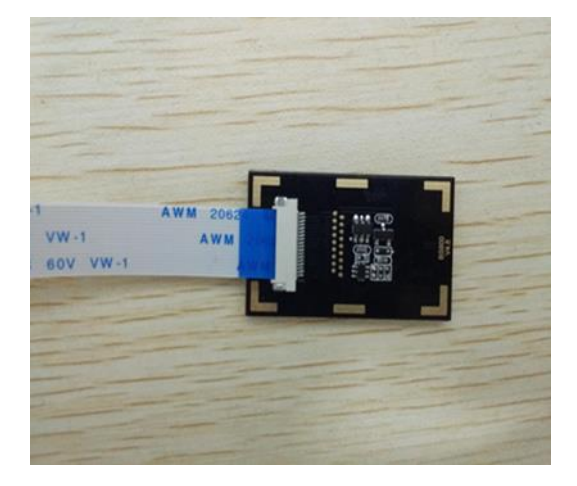

After receiving the Fingerprint Reader, users can test the module firstly by test software. Users could use the protocols below for further developing after mastering enough information of this fingerprint reader.

This Capacitive Fingerprint Reader communicate via UART or USB interface on board.

#### OPERATING INSTRUCTIONS

This module uses high-precision components, while collecting fingerprint:

You only need to touch the collecting window gently, not need to press it hard, fingerprint could be identified quickly.

#### • Correct Fingerprint

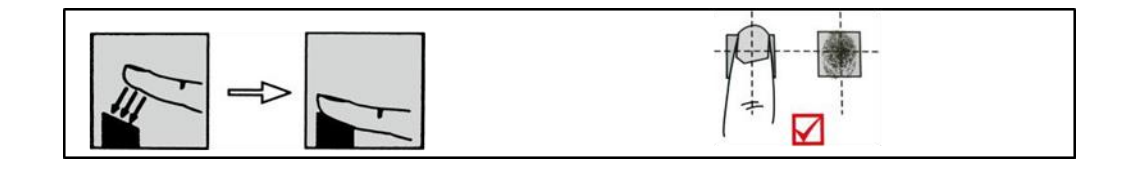

### • Wrong Fingerprint

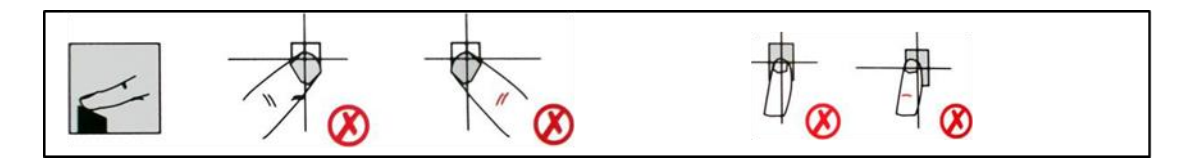

#### DIMENSION OF SENSOR

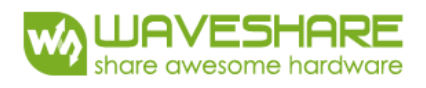

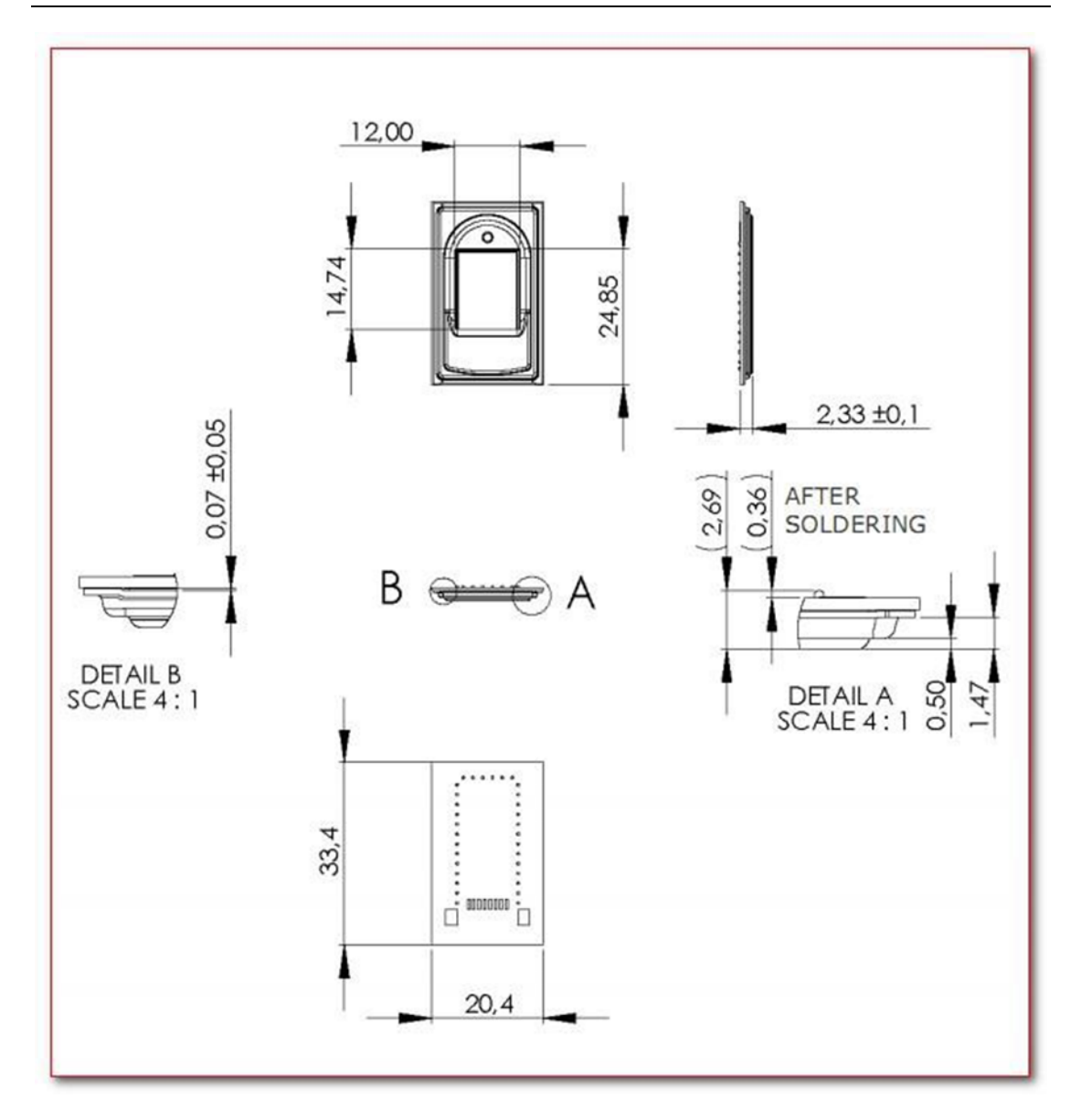

# UART PORT

- 1. Testing the module by using <u>CP2102 USB UART Board</u>. (Should buy separately). If users use other UART to USB module, the operation is same.). Install <u>CP2102 driver</u>
- 2. Connecting as below: (note that RXD and TXD are connected crossly):

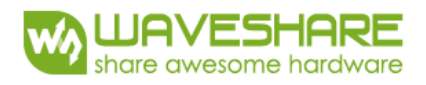

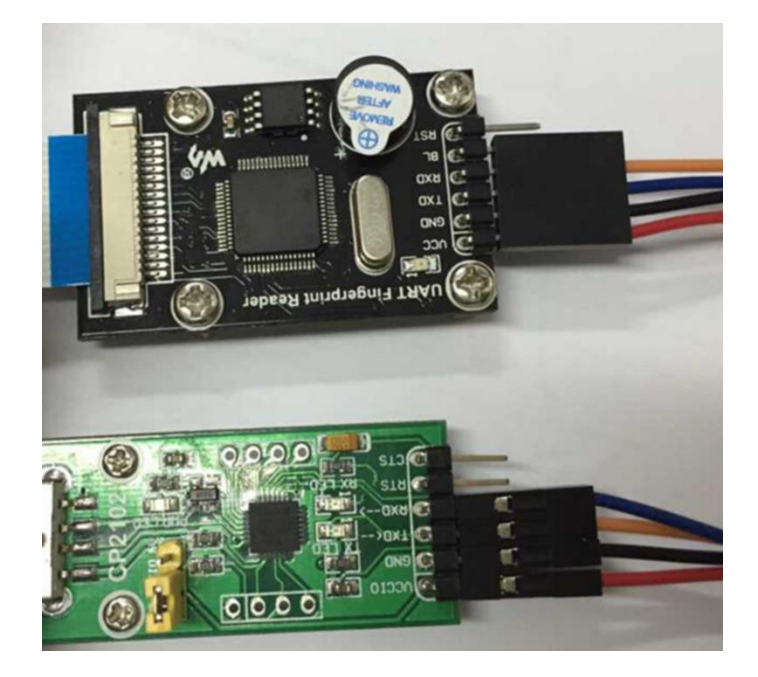

3. Connecting the CP2102 board to the USB port of PC. Open Devices Manager to check the appropriate COM port:

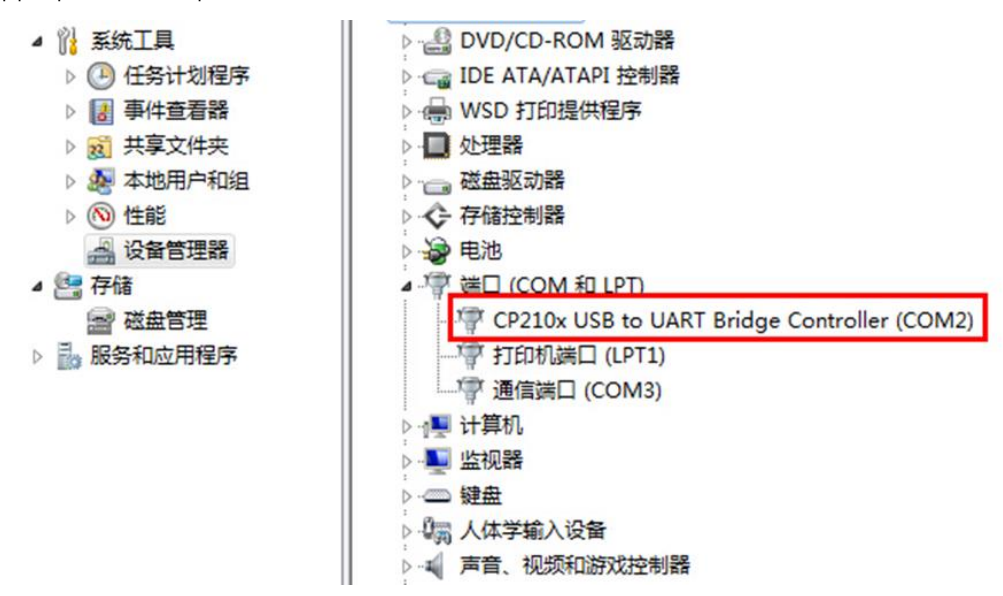

4. Download testing software: <u>Capacitive-Fingerprint-Reader\_(UART</u>), you need to register the control at first use:

Registering MSCOMM32.OCX, if there is error prompt popped out that: *The module "mscomm32.ocx" was loaded but the call to DllRegisterServer failed with error code 0x8002801c.* 

You can solve this problem with the following methods: For 64-bit OS, copy the MSCOMM32.OCX file to the directory of C:\Windows\SysWOW64, and then run the register script. If it is still doesn't work, you need to copy the MSCOMM32.OCX to the directory of C:\Windows\System32, and run the register script. (It may require the administrator privilege to register the control successfully in this method).

Open the UART Fingerprint Reader, you will see the operation interface as the below figure shows if the module works properly. (The default port of the USB to serial interface was set to COM1, if your COM1 isn't in use, there will be a prompt saying that *Comm port error!* .In this case, just click OK then choose the corresponding COM port in use

|     | 帮助                                                                         |                                                            |                                                                                        |                            |           |              |
|-----|----------------------------------------------------------------------------|------------------------------------------------------------|----------------------------------------------------------------------------------------|----------------------------|-----------|--------------|
| 设置  | 测试                                                                         | 程序下载                                                       |                                                                                        |                            |           |              |
| 操   | 传选择                                                                        |                                                            |                                                                                        |                            |           | 1            |
|     | <ul> <li>基本操作</li> <li>・ 取用户总数</li> <li>○ 用户录入</li> <li>○ 取用户权限</li> </ul> | <ul> <li>□ 取容量</li> <li>□ 採集两次</li> <li>□ 抽印値上後</li> </ul> | <ul> <li>特征值下传操作</li> <li>○ 存储用户特征值</li> <li>○ 下传特征值与采</li> <li>○ 下传指纹1:1比5</li> </ul> | [ 「 ID号自动加1<br>集指纹比对 「 2指纹 |           | 批單存储指<br>特征值 |
|     | ● 删除指定用户<br>● 删除所有用户<br>○ 1:1比对<br>○ 1:8比对<br>○ 采集問題 □                     |                                                            | <ul> <li>○ 下传指纹1:3比3</li> <li>持征值上传操作</li> <li>○ 取用户特征值上</li> <li>○ 采集指纹提取特</li> </ul> | 传征值上传                      | 发送命令      | 总赦 0<br>当前 0 |
|     | 0 取用户信息                                                                    | ○ 休眠                                                       | ○ 取脱机机                                                                                 | 與決版本 ○ 设置比对                | 穿 ○ 连续取亮度 | 匚 有效         |
| 下海回 | 後命令显示  <br>                                                                | P5 09 00 00 00 00                                          | 09 25 0                                                                                | 参数P2<br>参数P3               |           |              |
|     |                                                                            |                                                            |                                                                                        |                            |           |              |
|     |                                                                            | *                                                          | *                                                                                      |                            |           |              |
|     |                                                                            | •                                                          | *                                                                                      |                            |           |              |
|     |                                                                            | •                                                          | *                                                                                      |                            |           |              |

#### EXAMPLES OF OPERATING

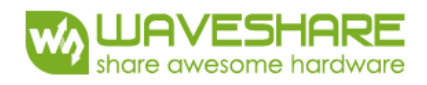

1. Configure the COM port: select the tab **Setting**, and choose the correct COM port in the option **Communication port selection** (Default baud rate: 19200).

| Settings |                  |                           |        |   |      |
|----------|------------------|---------------------------|--------|---|------|
| Con      | 通信<br>nmunicatio | 串口选择<br>on port selection |        | • |      |
|          | 当前               | 通信波特率选择                   | 19,200 | Y | □ 更改 |
|          | 更改               | 模块波特率设置                   | 19,200 | • | 发送命令 |

2. Check the communication: select the tab **Test**, and choose the option **Get the total number of user** in the area of **Basic operation**. Then, click the button **Send**. You will see the relative information displayed in the box of **Display returned data** (e.g. it prompts "用户总数: 0" which means "Total number is users: 0"), of the communication between the module and your PC is built up successfully. (In case of no information shown, please turn back to the previous steps to check carefully whether there are any mistakes.)

| 设置 测试 程序下载<br>Test          操作选择         「操作选择         「東告報(Get the total number of us)         ○取用户总数         ○取用户总数         ○取用户总数         ○取用户总数         ○取用户规限         ○日中录入         ○日中录入         ○日中录入         ○日中录入         ○日中录入         ○日中录入         ○日中录入         ○日中录入         ○日中录入         ○日中录入         ○日中录入         ○日中录入         ○日中录入         ○日日中录入         ○日日中录入         ○日日中录入         ○日日中录入         ○日日中录入         ○日日中录入         ○日日中录入         ○日日中录入         ○日日中录入         ○日日中录入         ○日日中录入         ○日日中录入         ○日日中录入         ○日日中录入         ○日日中录入         ○日日中录         ○日日中景         ○日日中景         ○日日日日         ○日日         ○日日         ○日日         ○日日         ○日日         ○日日         ○日日         ○日日         ○日         ○日< | <ul> <li>         ・         ・         ・         ・         ・         ・         ・         ・         ・         ・         ・         ・         ・         ・         ・         ・         ・         ・         ・         ・         ・         ・         ・         ・         ・         ・         ・         ・         ・         ・         ・         ・         ・         ・         ・         ・         ・         ・         ・         ・         ・         ・         ・         ・         ・         ・         ・         ・         ・         ・         ・         ・         ・          ・         ・          ・          ・          ・          ・          ・          ・            ・</li></ul> | 大<br>发送命令<br>Send |
|----------------------------------------------------------------------------------------------------|----------------------------------------------------------------------------------------------------|-------------------|
| <ul> <li>○ 取用户信息</li> <li>○ 休眠</li> <li>下传特征值选择</li> <li>下传命令显示</li> <li>F5 09 00 00 00 00</li> <li>返回数据显示 0(EX)</li> <li>Display returned data</li> <li>用户总数为: 0</li> <li>F5 09 00 00 00 00</li> </ul>                                                                                                    | ○ 取脱机模块版本 ○ 设置<br>参数选择 OHEX)<br>参数P1<br>参数P2<br>参数P3<br>00 00 09 F5                                                                                                    | 比对等 C 连续取亮度       |

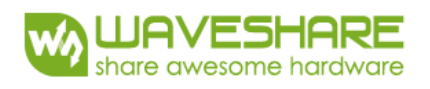

3. User fingerprint input: In group Basic Operation, select the option User fingerprint input, and check the options Acquire twice and ID auto-increment by 1. Set the parameters P1, P2, and P3 in the group Parameter selection to 0, 1, 1, respectively. (You can set the parameters to other numbers as well, if only there is no ID duplicates) Click the button Send. When you hear a 'beep' from the module and find the fingerprint sensing area light up, you can put your finger on the sensing area for scanning. After the second scanning finished, it will prompt "用户录入成功" which means "Input Fingerprint Successfully".
Please take a notice that do not check the option Upload feature. This option may upload the characteristics to the PC other than fingerprint reader, which will cause fingerprint marching failure and no increase in the total number of user, though you may get the information of 'fingerprint input success!' after a new fingerprint is added.

| 基本操作<br><u>○ 即田白总教</u> <u>□ 取容里</u><br>○ 用户录入 <u>□</u> 采集两次<br>○ 取用户权限 <u>③</u> 特征值上传<br>○ 删除指定用户 ⊽ ID号自增1 | 特征値下传操作<br>C存储用户特征値<br>C下传特征値与采集指<br>C下传指纹1:1比対<br>C下传指纹1:1比対<br>C下传指纹1:10比対 | ̄ID号自动加1<br>纹比对 ┌─ 2指纹                   | 发送命令                                 |
|----------------------------------------------------------------------------------------------------|------------------------------------------------------------------------------|------------------------------------------|--------------------------------------|
| <ul> <li>○ 酬除所有用产</li> <li>○ 1:1比対</li> <li>○ 1:N比対</li> <li>○ 采集图像 □ 高分辨率原图</li> </ul>                    | ─特征值上传操作<br>○ 取用户特征值上传<br>○ 采集指纹提取特征值                                        | 上传                                       |                                      |
| ○ 取用户信息 ○ 休眠                                                                                               | ○ 取脱机模块制                                                                     | 版本 C 设置比对                                | 等  〇  注续取亮度                          |
| 下传特征值选择                                                                                                    | 浏览<br>2 F5 _                                                                 | 参数选择 OEEX)<br>参数P1 0<br>参数P2 1<br>参数P3 1 | 参数1,2<br>2                           |
| 回数据显示 (HEX)                                                                                                | Tuser<br>Suplo                                                               | fingerprint input<br>ad feature          | ②Acquire twice<br>④ID auto-increment |

4. Fingerprint comparison: select the option **1:N comparison** in the area of **Basic operation**, and click the button **Send**. When you hear a 'beep' from the module and find the fingerprint sensing area light up, you can put your finger on the sensing area for scanning. If the fingerprint scanned is already stored into the module, the module will present the information "n 号用户比对成功" which means "No. n user matched". Or else, you may get

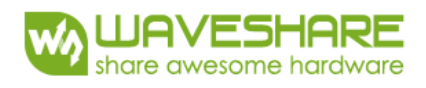

the information "No match".

| 操作送择       基本操作       ○ 取用户总数     取容里       ○ 用户录入     反 采集两次       ○ 取用户权限     「 特征值上传       ○ 删除指定用户、▼ ID号自増1                                                                                                    | 特征値下传操作<br>○ 存储用户特征值 □ ID号自动加1<br>○ 下传特征值与采集指纹比对 □ 2指纹<br>○ 下传指纹1:1比对<br>○ 下传指纹1:3比对 | 发送命令        |
|----------------------------------------------------------------------------------------------------|--------------------------------------------------------------------------------------|-------------|
| <ul> <li>○ 删除所有用户</li> <li>○ 1:1比对</li> <li>○ 1:1比对</li> <li>1:Ntx</li> <li>1:Ntx</li></ul> | ─特征值上传操作<br>○ 取用户特征值上传<br>○ 采集指纹提取特征值上传                                              |             |
| ○ 取用户信息 ○ 休眠                                                                                                    | ○ 取脱机模块版本 ○ 设置比对                                                                     | 等 🤉 🤉 连续取亮度 |
| 下传特征值选择<br>下传命令显示                                                                                                    | 参数选择 OHEX)<br>参数P1 0<br>参数P2 2<br>参数P3 1                                             | 参数1,2<br>2  |
| 返回数据显示 (HEX) No. 1 user matc<br>1号用户比对成功 	 F5 0C 00 01 01                                                                                                    | hed                                                                                  |             |

## ADDITIONAL OPERATIONS

Note: the following operations involve the baud rate modifications, if you have changed the baud rate, and you can't already make connection next time. Please check the baud rate first, whether it is normal!

1. Baud rate change: for example, hang change the baud rate from 19200 to 115200:

| 设置 | 测试          | 程序下载            |           |             |
|----|-------------|-----------------|-----------|-------------|
|    |             |                 |           |             |
|    |             |                 |           |             |
|    | 通信          | 串口选择            | COM2 -    |             |
| Γ  |             |                 | ,         |             |
|    | <b>W</b> 34 | ***             | 10.000    |             |
|    | 1 AU        | <b>进信改</b> 符至选择 | 19,200 -  | □更改         |
|    | TT TH       | 横折外柱支汇型         | 115 200 - | 会送会办        |
|    | 更改          | <b>陕</b> 庆政 村   |           | 12.12 BIT 7 |

Note: in this case the baud rate has been changed to 115200, please notice before you use it next time that the baud rate is configured to 115200, otherwise the communication will be failed.

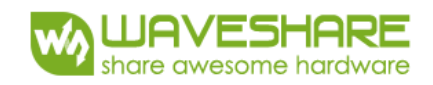

| 设置 | 测试  | 程序下载   |         |   |      |
|----|-----|--------|---------|---|------|
|    |     |        |         |   |      |
|    | 通信串 | 口选择    | COM2    | • |      |
| [  |     |        |         |   |      |
|    | 当前通 | 信波特率选择 | 115,200 | Ŧ | □ 更改 |
|    | 更改模 | 块波特率设置 | 19,200  | • | 发送命令 |

If you've forgotten the baud rate, you can use this method to define it:

Start the software **Serial Debugging Assistant**, and select the corresponding COM port. Then, open the COM port and check the options HEX display and HEX transmission. Input a string off data, such as '5 09 00 00 00 00 09 F5', into the string input box, and click the button Send. If the baud rate setting is correct, the receive box will show the relative data, such as 'F5 09 00 01 00 00 08 F5' in here. For a wrong baud rate setting, there will be nothing displayed. In this way, you can get back the correct baud rate by trying different baud rate setting.

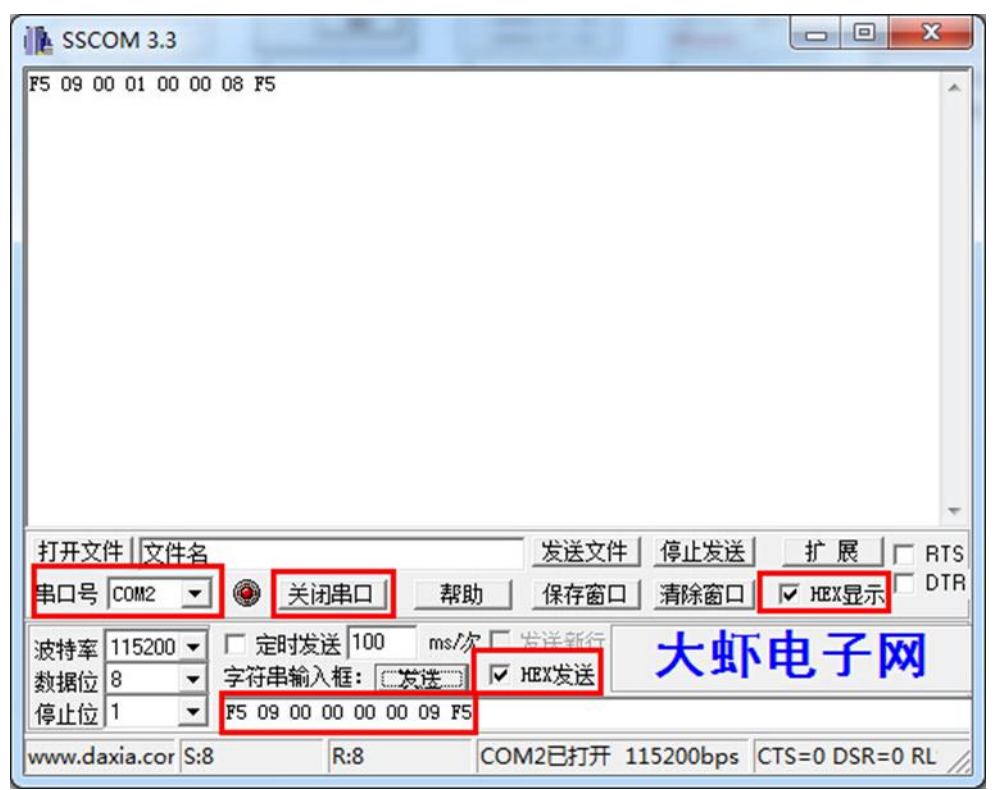

2. Obtaining of fingerprint image: select the option Acquire fingerprint image in the area of Basic operation, and click the button Send. When you hear a 'beep' from the module and

find the fingerprint sensing area light up, you can put your finger on the sensing area for scanning. It may take 6 seconds before displaying the fingerprint image acquired on the PC. Note: If the module cannot acquire any image or the image acquired is imperfect, you should reduce the baud rate to make sure the quality of the image. It is recommended to use the baud rate of 9600 for fingerprint image acquirement.

| [本操作                                                                   |                                                                                                    |                                                                                                    |                                    |           |
|------------------------------------------------------------------------|----------------------------------------------------------------------------------------------------|----------------------------------------------------------------------------------------------------|------------------------------------|-----------|
| <ul> <li>取用户总数</li> <li>用户录入</li> <li>取用户权限</li> <li>删除指定用户</li> </ul> | <ul> <li>□ 取容量</li> <li>□ 采集两次</li> <li>□ 特征值上传</li> <li>□ □号白増1</li> </ul>                                                                                                    | <ul> <li>○ 存储用户特征值</li> <li>○ 下传特征值与采</li> <li>○ 下传指纹1:1比及</li> <li>○ 下传指纹1:1比及</li> </ul>                                                                                                    | 「 ID号自动加1<br>集指纹比对 「 2指纹<br>す<br>す | 发送命令      |
| ~ 删除所有用户<br>~ 1:1比对<br>~ 1:亚比对<br>● 采集图像 ┏                             | uire fingerprint imag<br>高分辨率原图                                                                                                    | e ○ 取用户特征值上<br>○ 取用户特征值上<br>○ 采集指纹提取特                                                                                                    | 传征值上传                              |           |
| ○ 取用户信息                                                                | ○ 休眠                                                                                                    | ○ 取脱机材                                                                                                    | 與版本 ○ 设置比对象                        | ∮ ○ 连续取亮度 |
|                                                                        |                                                                                                    |                                                                                                    | 参数选择 OTEX)                         |           |
| 传特征值选择                                                                 |                                                                                                    | 浏览                                                                                                    | 参数P1                               | 参数1,2     |
| 传命今見示 医                                                                | 5 24 00 00 00 00                                                                                                    | 24 F5 -                                                                                                    | 参数P2                               |           |
| is not a data in the                                                   |                                                                                                    | -                                                                                                    | 参数P3                               |           |
|                                                                        |                                                                                                    |                                                                                                    | EV RATO                            |           |
| ) 教援見示 ()(10)() -                                                      |                                                                                                    |                                                                                                    | 5-24-0                             |           |
| ]数据显示 (HEX) -                                                          | - ITT 04 00 TO 0                                                                                                    |                                                                                                    | a lille                            |           |
| 動据显示 0℃X)-<br>文采集成功                                                    | <ul> <li>F5 24 23 D8 0</li> <li>F5 FF FF FF F</li> </ul>                                                                                                    | DO OO DF F5                                                                                                    | 11/1/162                           |           |
| 9数据显示 048X)-<br>文采集成功                                                  | F5 24 23 D8 0<br>F5 FF FF FF FF<br>FF FF FF FF FF<br>DB EF E1 FF 9<br>DB EF E1 FF 9                                                                                                    | DO OO DF FS                                                                                                    |                                    |           |
| 回数据显示 OHEX)-<br>文采集成功                                                  | F5 24 23 D8 0<br>F5 FF FF FF F<br>FF FF FF FF FF<br>DB EF E1 FF 9<br>FF FF FB AF F<br>E3 EF F7 7F F<br>E3 EF F7 7F F                                                                                                    | DO OO DF P5<br>FF FF FF FF<br>FF P9 AF FF<br>55 BE FO FF<br>71 OF F1 DF<br>FF DE FE 23<br>FF FF FF                                                                                                    |                                    |           |
| 9数据显示 042X)-<br>文采集成功                                                  | F5 24 23 D8 0<br>F5 FF FF FF F<br>DB EF E1 FF 9<br>FF FF FF FB AF F<br>E3 EF F7 7F FF<br>7E EE FF FF FF FF<br>FF FF FF FF FF FF                                                                                                    | DO OO DF F5<br>FF FF FF FF<br>D5 BE FO FF<br>F1 OF F1 DF<br>FF DE FE 23<br>EF FF FF FF<br>FF FF FF FF                                                                                                    |                                    |           |
| 回数据显示 OHEX)-<br>文采集成功                                                  | F5 24 23 D8 0<br>P5 FF FF FF F<br>FF FF FF FF F<br>DB EF E1 FF 9<br>FF FF FB AF F<br>E3 EF F7 7F F<br>FE EE FF FF FF FF<br>FF FF FF FF FF FF<br>FF FF FF                                                                                                    | DO OO DF PS<br>FF FF FF FF FF<br>FF F9 AF FF<br>F1 OF F1 DF<br>FF DE FE 23<br>EF FF FF FF<br>FF FF FF FF<br>FF FF FF FF<br>FF FF FF FF<br>FF FF FF FF<br>FF FF FF FF<br>FF FF FF FF<br>FF FF FF FF<br>FF FF FF FF<br>FF FF FF FF                                                                                                    |                                    |           |
| 回数据显示 OHEX)-<br>文采集成功                                                  | F5 24 23 D6 0<br>F5 FF FF FF F<br>DB EF E1 FF 9<br>FF FF FF FB AF F<br>E3 EF F7 7F FF<br>FF FF FF FF FF FF<br>FF FF FF FF FF FF                                                                                                    | DO OO DF F5<br>FF FF FF FF<br>FF F9 AF FF<br>FF F9 AF FF<br>FF DE FE 23<br>EF FF FF FF<br>FF FF FF FF<br>FF FF FF<br>FF FF FF<br>FF FF<br>FF FF FF<br>FF FF<br>FF FF<br>FF FF FF<br>FF FF<br>FF FF FF<br>FF FF FF<br>FF FF FF<br>FF FF FF<br>FF FF FF FF<br>FF FF FF FF<br>FF FF FF FF<br>FF FF FF FF<br>FF FF FF FF<br>FF FF FF FF<br>FF FF FF FF FF<br>FF FF FF FF<br>FF FF FF FF FF<br>FF FF FF FF FF FF<br>FF FF FF FF FF FF FF<br>FF FF FF FF FF FF FF FF FF FF FF FF FF                                                                                                    |                                    |           |
| □数据显示 0HEX)-<br>交采集成功                                                  | F5         24         23         D6         0           F5         FF         FF <td>DO OO DF PS<br/>FF FF FF FF FF<br/>FF F9 AF FF<br/>F1 OF F1 DF<br/>FF DE FE 23<br/>EF FF FF FF<br/>FF FF FF FF<br/>FF FF FF FF<br/>FF FF FF FF<br/>FF FF FF FF<br/>FF FF FF FF<br/>FF FF FF<br/>FF FF FF<br/>FF FF FF<br/>FF FF FF<br/>FF FF FF<br/>FF FF FF<br/>FF FF FF<br/>FF FF FF<br/>FF FF FF<br/>FF FF FF<br/>FF FF FF<br/>FF FF FF<br/>FF FF FF<br/>FF FF FF<br/>FF FF FF<br/>FF FF<br/>FF FF FF<br/>FF FF<br/>FF FF FF FF<br/>FF FF<br/>FF FF<br/>FF FF<br/>FF FF<br/>FF FF<br/>FF FF<br/>FF FF<br/>FF FF<br/>FF FF<br/>FF FF<br/>FF FF<br/>FF FF<br/>FF</td> <td></td> <td></td>                                                                                                    | DO OO DF PS<br>FF FF FF FF FF<br>FF F9 AF FF<br>F1 OF F1 DF<br>FF DE FE 23<br>EF FF FF FF<br>FF FF FF FF<br>FF FF FF FF<br>FF FF FF FF<br>FF FF FF FF<br>FF FF FF FF<br>FF FF FF<br>FF FF FF<br>FF FF FF<br>FF FF FF<br>FF FF FF<br>FF FF FF<br>FF FF FF<br>FF FF FF<br>FF FF FF<br>FF FF FF<br>FF FF FF<br>FF FF FF<br>FF FF FF<br>FF FF FF<br>FF FF FF<br>FF FF<br>FF FF FF<br>FF FF<br>FF FF FF FF<br>FF FF<br>FF FF<br>FF FF<br>FF FF<br>FF FF<br>FF FF<br>FF FF<br>FF FF<br>FF FF<br>FF FF<br>FF FF<br>FF FF<br>FF                                                                                                    |                                    |           |
| 四数据显示 (HEX) -<br>文采集成功                                                 | F5 24 23 D6 0<br>F5 FF FF FF F<br>DB EF E1 FF 9<br>FF FF FF FF FF<br>E3 EF F7 7F FF<br>FF FF FF FF FF F<br>FF FF FF FF FF FF<br>FF FF                                                                                                    | 00       00       DF       F5         7F       FF       FF       FF         7F       FF       FF       FF         7F       FF       FF       FF         7F       DF       FF       FF         7F       FF       FF       FF         7F       FF       FF       FF         7F                                                                                                    |                                    |           |
| □数据显示 0HEX)-<br>交采集成功                                                  | F5         24         23         D6         0           F5         FF         FF         FF         FF         FF         FF           FF         FF <td>DO OO DF F5<br/>FF FF FF FF<br/>FF F9 AF FF<br/>F1 OF F1 DF<br/>F7 DE FE 23<br/>EF FF FF FF<br/>FF FF FF FF<br/>FF FF FF FF<br/>FF FF FF FF<br/>FF FF FF FF<br/>FF FF FF FF<br/>FF FF FF FF<br/>FF FF FF FF<br/>FF FF FF FF<br/>FF FF FF FF<br/>FF FF FF FF<br/>FF FF FF FF</td> <td></td> <td></td>                                                                                                    | DO OO DF F5<br>FF FF FF FF<br>FF F9 AF FF<br>F1 OF F1 DF<br>F7 DE FE 23<br>EF FF FF FF<br>FF FF FF FF<br>FF FF FF FF<br>FF FF FF FF<br>FF FF FF FF<br>FF FF FF FF<br>FF FF FF FF<br>FF FF FF FF<br>FF FF FF FF<br>FF FF FF FF<br>FF FF FF FF<br>FF FF FF FF                                                                                                    |                                    |           |
| 四数据显示 (HEX) -<br>文采集成功                                                 | F5         24         23         D6         O           F5         FF         FF <td>DO OO DF P5<br/>FF FF FF FF FF<br/>FF P9 AF FF<br/>FF P9 AF FF<br/>FF DE FE 23<br/>EF FF FF FF<br/>FF FF FF FF<br/>FF FF<br/>FF FF FF<br/>FF FF<br/>FF FF FF<br/>FF FF<br/>FF FF FF<br/>FF FF<br/>FF FF FF FF<br/>FF FF FF<br/>FF FF FF FF<br/>FF FF FF FF<br/>FF FF FF FF<br/>FF FF FF FF FF<br/>FF FF FF FF FF<br/>FF FF FF FF FF<br/>FF FF FF FF FF<br/>FF FF FF FF<br/>FF FF FF FF<br/>FF FF FF FF<br/>FF FF FF FF<br/>FF FF FF FF<br/>FF FF FF FF<br/>FF FF FF FF FF<br/>FF FF FF FF FF<br/>FF FF FF FF FF<br/>FF FF FF FF<br/>FF FF FF FF FF<br/>FF FF FF FF<br/>FF FF FF FF<br/>FF FF FF FF<br/>FF FF FF<br/>FF FF FF<br/>FF FF FF<br/>FF FF FF<br/>FF FF FF<br/>FF FF FF<br/>FF FF FF<br/>FF FF FF<br/>FF FF FF<br/>FF FF FF<br/>FF FF FF<br/>FF FF FF<br/>FF FF<br/>FF FF<br/>FF FF<br/>FF FF<br/>FF FF<br/>FF FF<br/>FF FF<br/>FF FF<br/>FF FF<br/>FF FF<br/>FF FF<br/>FF FF<br/>FF FF<br/>FF FF<br/>FF FF<br/>FF FF<br/>FF FF<br/>FF FF<br/>FF FF<br/>FF FF<br/>FF FF<br/>FF FF FF<br/>FF FF<br/>FF FF FF<br/>FF FF FF<br/>FF FF FF<br/>FF FF FF<br/>FF FF FF<br/>FF FF FF<br/>FF FF FF FF<br/>FF FF FF FF<br/>FF FF FF FF<br/>FF FF FF FF<br/>FF FF FF FF FF<br/>FF FF FF FF FF FF FF<br/>FF FF FF FF FF FF FF FF FF FF FF FF FF</td> <td></td> <td></td> | DO OO DF P5<br>FF FF FF FF FF<br>FF P9 AF FF<br>FF P9 AF FF<br>FF DE FE 23<br>EF FF FF FF<br>FF FF FF FF<br>FF FF<br>FF FF FF<br>FF FF<br>FF FF FF<br>FF FF<br>FF FF FF<br>FF FF<br>FF FF FF FF<br>FF FF FF<br>FF FF FF FF<br>FF FF FF FF<br>FF FF FF FF<br>FF FF FF FF FF<br>FF FF FF FF FF<br>FF FF FF FF FF<br>FF FF FF FF FF<br>FF FF FF FF<br>FF FF FF FF<br>FF FF FF FF<br>FF FF FF FF<br>FF FF FF FF<br>FF FF FF FF<br>FF FF FF FF FF<br>FF FF FF FF FF<br>FF FF FF FF FF<br>FF FF FF FF<br>FF FF FF FF FF<br>FF FF FF FF<br>FF FF FF FF<br>FF FF FF FF<br>FF FF FF<br>FF FF FF<br>FF FF FF<br>FF FF FF<br>FF FF FF<br>FF FF FF<br>FF FF FF<br>FF FF FF<br>FF FF FF<br>FF FF FF<br>FF FF FF<br>FF FF FF<br>FF FF<br>FF FF<br>FF FF<br>FF FF<br>FF FF<br>FF FF<br>FF FF<br>FF FF<br>FF FF<br>FF FF<br>FF FF<br>FF FF<br>FF FF<br>FF FF<br>FF FF<br>FF FF<br>FF FF<br>FF FF<br>FF FF<br>FF FF<br>FF FF<br>FF FF FF<br>FF FF<br>FF FF FF<br>FF FF FF<br>FF FF FF<br>FF FF FF<br>FF FF FF<br>FF FF FF<br>FF FF FF FF<br>FF FF FF FF<br>FF FF FF FF<br>FF FF FF FF<br>FF FF FF FF FF<br>FF FF FF FF FF FF FF<br>FF FF FF FF FF FF FF FF FF FF FF FF FF |                                    |           |

3. Sleep mode: select the option Sleep in the area of Basic operation, and click the button Send. Then, you will get the information of "模块进入休眠状态,不再响应任何命令" which means "Module enters sleep mode and no command will be responded". The only way to

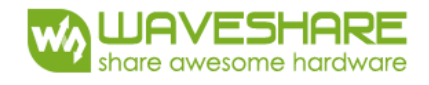

wake up a sleeping module is to power it up once again.

| 基本操作<br><u>○ 取用户总数</u> □ 取容里<br><u>○ 用户录入</u> □ 采集两次<br>○ 取用户权限 □ 特征值上传<br>○ 刪除指定用户 □ ID号自增1        | 作<br>持征值 □ ID号自动加1<br>值与采集指纹比对 □ 2指纹<br>1:1比对<br>1:N比对 发送命令 |
|----------------------------------------------------------------------------------------------------|-------------------------------------------------------------|
| ○ 删除所有用户<br>C 1:1比对<br>C 1:1比对<br>C 1:1比对<br>C 1:1比对<br>C 采集图像 □ 高分辨率原图                             | 》作<br>征值上传<br>提取特征值上传                                       |
| C 取用户信息 🤄 休眠 Sleep C 取                                                                              | 脱机模块版本 🔿 设置比对等 🔿 连续取亮度                                      |
|                                                                                                    | ─参数选择 0HEX)                                                 |
| 6传特征值选择 浏览                                                                                          | 参数P1 参数1,2                                                  |
| (住会公長子) 第5 20 00 00 00 00 20 第5 -                                                                   | 参数P2                                                        |
|                                                                                                    | 参数P3                                                        |
| 回数据显示 OTEX)<br>idule enters sleep mode and no command will be r<br>史讲入体明状态 A F5 2C 00 00 00 00 2C A | responded                                                   |

#### USB CONTROL DESCRIPTION

1 Plug the Fingerprint Reader. It simulates the CD driver interface, thus no need to install any driver. Plug directly and the module can be used immediately.

The following picture shows the case if there is no access.

| 件(F) 编辑(E) 查看(N                                                                                                    | /) 工具(T) 帮助(H                                         | -f)                                                                                        |        |                                                                                    |          |   |
|----------------------------------------------------------------------------------------------------|-------------------------------------------------------|--------------------------------------------------------------------------------------------|--------|------------------------------------------------------------------------------------|----------|---|
| 目织 ▼ 系统属性                                                                                                    | 卸载或更改程序                                               | 映射网络驱动器                                                                                    | 打开控制面板 |                                                                                    | <u>.</u> | 4 |
| <ul> <li>☆ 改蔵夫</li> <li>歳</li> <li>一 税成</li> <li>■ 間片</li> <li>● 文档</li> <li>● 近番下戦</li> <li>● 音乐</li> <li>■ 计算机</li> </ul> | ・硬盘 (4)<br>SYSTE<br>4.75 (<br>5.2 (<br>・有可移动存信<br>DVD | EM DISK (C:)<br>58 可用,共 19.9 GB<br>DISK (E:)<br>58 可用,共 92.7 GB<br>高的设备 (1)<br>RW 驱动器 (G:) | - 4    | WORK DISK (D:)<br>66.3 GB 可用,共 92.7 GB<br>SOURCE DISK (F:)<br>72.6 GB 可用,共 92.5 GB |          |   |
| 9 网络                                                                                                    |                                                       |                                                                                            |        |                                                                                    |          |   |
|                                                                                                    |                                                       |                                                                                            |        |                                                                                    |          |   |

The following picture shows the case of access (devices is displayed as CD drive)

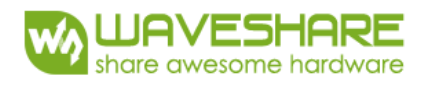

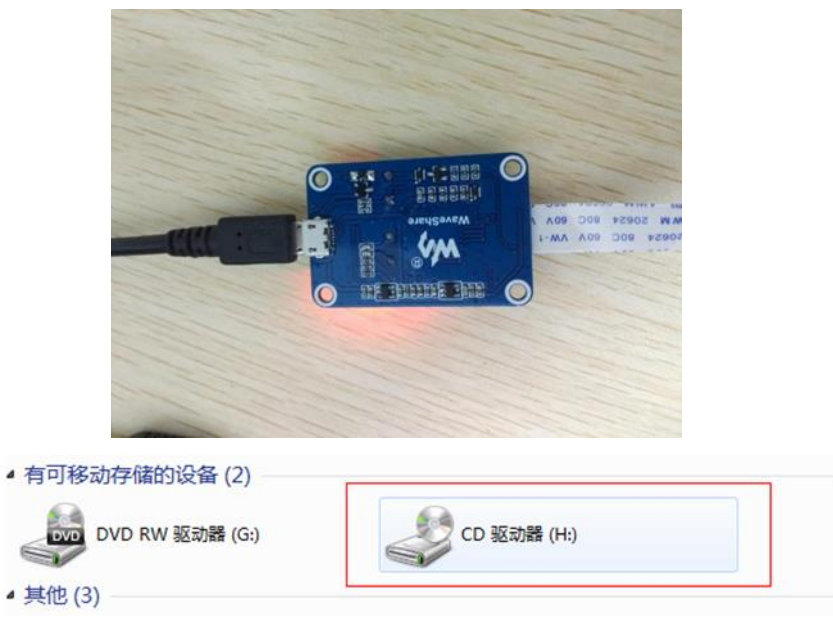

- 2 Start testing software
  - 2.1 Download testing software: : Capacitive-Fingerprint-Reader\_(UART), extract and open "\D5ScannerS77Demo\Release\D5ScannerS77Demo.exe"

| 05 D5Scanner FPC Demo            |                                                                |
|----------------------------------|----------------------------------------------------------------|
|                                  | Save Image<br>Save Feature                                     |
|                                  | 1:1 Match With Feature File<br>Fea File Browse<br>Result Match |
|                                  | 1:N Match with Current Dir Feature<br>Match Cnt                |
| Lum 0<br>Enum Device Open Device | Result Match<br>Time                                           |

2.2 Define device, Click button "Enum Device" to enumerate all of Fingerprint Readers connected to PC this moment, then select appropriate device from the box as below:

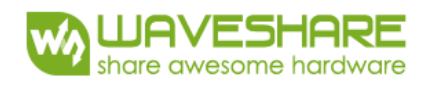

| D5 D5Scanner FPC Demo                        | ×                                                                                            |
|----------------------------------------------|----------------------------------------------------------------------------------------------|
| D5 D5Scanner FPC Demo                        | Save Image<br>Save Feature<br>1:1 Match With Feature File<br>Fea File Browse<br>Result Match |
| Lum O<br>Enum Device D5Scanner 1 Open Device | 1:N Match with Current Dir Feature<br>Match Cnt Action Match<br>Result Match<br>Time         |

2.3 Open the device: Click the button "Open Device", it will prompt that "Open Device OK" or "Open Device Fail"

| 05 D5Scanner FPC Demo                                                            |                                                                |
|----------------------------------------------------------------------------------|----------------------------------------------------------------|
|                                                                                  | Save Image<br>Save Feature                                     |
|                                                                                  | 1:1 Match With Feature File<br>Fea File Browse<br>Result Match |
|                                                                                  | 1:N Match with Current Dir Feature<br>Match Cnt                |
| Open Device OK     Lum     255       Enum Device     D5Scanner 1     Open Device | Result Match<br>Time                                           |

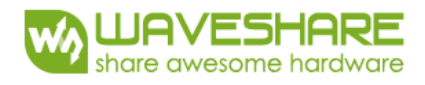

2.4 Press the Fingerprint Reader by finger, ever fingerprint scanned, it will sound "beep".

|              |     |     | Save Ima             | ge              |
|--------------|-----|-----|----------------------|-----------------|
|              |     |     | Save Feat            | ure             |
|              |     |     | 1:1 Match With Fe    | ature File      |
|              |     |     | Fea File Result      | Browse<br>Match |
|              |     |     | 1:N Match with Curre | nt Dir Feat     |
| en Device OK | Lum | 149 | Result All FA        | IL Match        |

2.5 Save image by pushing "Save Image" button, select \*.bmp file extension

| 05 另存为     |                  |             | C Pt                                               |
|------------|------------------|-------------|----------------------------------------------------|
| 保存在(I):    | 〕 文档             | • +         | € 💣 📰 ▼                                            |
| 名称         | ^                | 何           | 8改日期 _                                             |
| Alibaba    | twork            | 2<br>2<br>2 | 012/7/29 22:1:<br>012/7/29 10:5(<br>012/7/29 10:5( |
| ↓ TQ       | m                | 2           | 012/7/29 10:5{ -                                   |
| 文件名(M): f  | inger1           |             | 保存(S)                                              |
| 保存类型(T): B | mp files (*.bmp) | <b>•</b>    | 取消                                                 |
| L          |                  |             |                                                    |

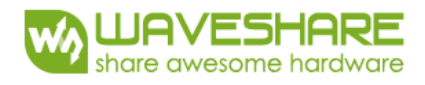

2.6 Save characteristics by pushing "Save Feature" button, select \*.fea extension

| 5 D5Sc         | anner FPC Demo                                        |                                     |
|----------------|-------------------------------------------------------|-------------------------------------|
| - IIII         | <b>05</b> 另存为                                         | Save Image                          |
| 2              | 保存在(I): 🛛 🔒 特征值                                       | - ← 🗈 💣 🖬 -                         |
|                | 名称                                                    | 修改日期                                |
|                | <                                                     | , 1                                 |
| 1              | 文件名(M): finger1<br>保存类型(T): template files (*.fea)    | 保存(S)<br>取消                         |
| Open I<br>Enum | Device OK Lum 149<br>Device D5Scanner 1 V Open Device | Result   All FALL   match<br>Time 0 |

#### EXAMPLES

In this chapter, we use XNUCLEO-F103RB, UNO PLUS and Raspberry Pi 3B to show you how to use the fingerprint reader. (using UART serial port).

#### XNUCLEO-F103RB

- Based on STM32F103RBT6
- Based on HAL library, it can be ported to any other STM chip by STM32CubeMX
- Can be compiled in Keil v5

#### HARDWARE CONNECTION

| Capacitive Fingerprint Reader | XNUCLEO-F103RB |
|-------------------------------|----------------|
| VCC                           | 3.3V           |
| GND                           | GND            |

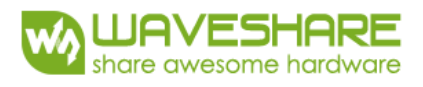

| TXD  | D2 (PA10) |
|------|-----------|
| RXD  | D8 (PA9)  |
| WAKE | D3 (PB3)  |
| RST  | D4 (PB5)  |

#### PROGRAMMING

- 1 After connecting the module to development board, plug the ST-Link programmer, open file *Capacitive Fingerprint Reader.uvprojx* which is under MDK-ARM directory. Click "Build" to compile the project, then click "Download" button, the project will be flashed into the chip.
- 2 Connecting the development board to PC by USB cable, open the serial port monitoring application, select right serial port number, and setup following settings: baud rate: 115200; bits: 8; stop bit: 1;check bit: none; control flow: none
- 3 Press button "Reset" on the board, you can see operation tips are printed in the serial port assistant:

\*\*\*\*\*\*\*\*\*\*\*\*\*\*\* WaveShare Capacitive Fingerprint Reader Test \*\*\*\*\*\*\*\*\*\*\*\* Compare Level: 5 (can be set to 0-9, the bigger, the stricter) Number of fingerprints already available: 1 Use the serial port to send the commands to operate the module: CMD1 : Query the number of existing fingerprints CMD2 : Add fingerprint (Each entry needs to be read two times: "beep", put the finger on sensor, "beep", put up , "beep", put on again) CMD3 : Fingerprint matching (Send the command, put your finger on sensor after "beep".Each time you send a command, module waits and matches once) CMD5 : Switch to sleep mode, you can use the finger Automatic wake-up function (In this state, only CMD6 is valid. When a finger is placed on the sensor, the module is awakened and the finger is matched, without sending commands to match each time. The CMD6 can be used to wake up) CMD6 : Wake up and make all commands valid \*\*\*\*\*\*\*\*\*\*\*\*\*\*\* WaveShare Capacitive Fingerprint Reader Test \*\*\*\*\*\*\*\*\*\*\*

Note: if the serial assistant always returns the error message "\*\*\*ERROR\*\*\*', please ensure that the module is powered by 3.3V or 5V, the serial wired connection is correct and the module baud rate is 19200 by default. Then power off, and power on it again.

4 The message above informs that the current matching level of module is 5, the current comparison level is 5 (can be set to 0-9, the bigger, the stricter). And there is one fingerprint saved in the module. Users can send commands CMD1-CMD6 by serial assistant to operate the module.

Note: Do not check the option "发送新行" (send new line) and "HEX 发送" (HEX to send),

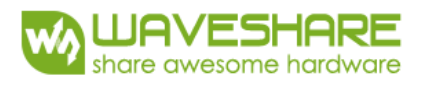

#### after sending commands, please pay attention to the operation tips responded!

| 多条字符 | ■定义   串口资料 |    |
|------|------------|----|
| HEX  | 字符串        | 发送 |
| CMD1 |            | 1  |
| CM02 |            | 2  |
| CMD3 |            | 3  |
| CMD4 |            | 4  |
| CM05 |            | 5  |
| CMD6 |            | 6  |
|      |            | 7  |

#### COMMANDS DESCRIPTION

CMD1: Query the number of existing fingerprints.

CMD2: Add fingerprint (Each entry should be read twice, "beep", put your finger on the sensor. "beep", take away, "beep", put your finger again). Please put the finger on the center of the sensor.

CMD3: Fingerprint match (Send command, put your fingerprint after is sound "beep". Each time you send a command, the module waits and matches one). Please put the finger on the center of the sensor.

CMD4: Clear database of fingerprints.

CMD5: Switch to sleep mode. You can use the finger automatic wake-up function (after sending this command, only the CMD6 is available. When a finger being putted on the sensor the module wakes up and matches the fingerprint. Needn't send CMD3 for matching every time. Send CMD6 to exit the sleep mode).

CMD6: Switch to work mode. Wake up and make all commands valued

#### UNO PLUS

#### HARDWQRE CONNECTION

| Capacitive Fingerprint Reader | Arduino UNO PLUS |
|-------------------------------|------------------|
| VCC                           | 3.3V or 5V       |
| GND                           | GND              |

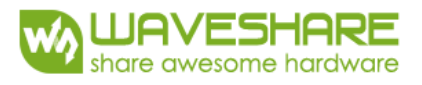

| TXD  | D10 |
|------|-----|
| RXD  | D11 |
| WAKE | D8  |
| RST  | D9  |

Note: since the Arduino UNO PLUS has only one hardware serial port and this port us used to connect to the PC for downloading and as debugging tool, so here we use D10, D11 to simulate a software serial port for communication with Capacitive Fingerprint Reader.

#### PROGRAMMING

- Copy the Arduino\Capacitive\_Fingerprint\_Reader folder from package to Arduino installation directory Arduino\libraries. Open project at File → Examples → Capacitive\_Fingerprint\_Reader → Finger\_Test, compile and download.
- 2 Click Tools →Port, select serial port number of Arduino development board, Open the serial monitor and configure is as No line ending, 115200 baud. Press the button "Reset" on the board, you can easily see in the serial port assistant following:

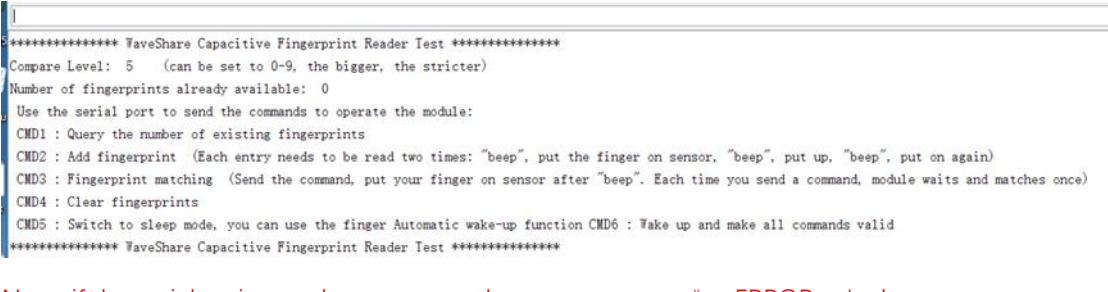

Note: if the serial assistant always returns the error message "\*\*\*ERROR\*\*\*', please ensure that the module is powered by 3.3V or 5V, the serial wired connection is correct and the module baud rate is 19200 by default. Then power off, and power on it again. The specification of operation methods, commands and warning description see in XBUCLEO-F103RB usage description above.

#### RASPBERRY PI

## HRDWARE CONNECTION

Usage of Raspberry Pi 3 Model B. Pin connection uses BCM coding of pins.

| Capacitive Fingerprint Reader | RaspberryPi | 3B |
|-------------------------------|-------------|----|
|-------------------------------|-------------|----|

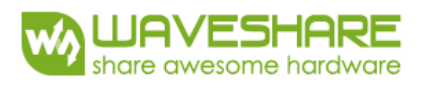

| VCC  | 3.3V or 5V |
|------|------------|
| GND  | GND        |
| TXD  | 15 (BCM)   |
| RXD  | 14 (BCM)   |
| WAKE | 23 (BCM)   |
| RST  | 24 (BCM)   |

Note: before running the device you need to install necessary libraries (WiringPi, bcm2835, python), installation procedure refers to: <u>Libraries installation for RPi</u>

# RASPBERRY PI SERIAL PORT CONFIGURATION

- Since the Raspberry Pi serial port is used for debugging terminal, you need to modify the Raspberry Pi settings. Execute the following:
   sudo raspi-config
- Select Advanced Options -> Serial -> no to close serial port terminal (there are some differences between different versions of Raspbian, you need check them in internet)
- Open file /boot/config.txt, find the following configuration statements, uncomment it to enable the serial port. If it is missing, add it to the end of the file: enable\_uart=1
- Restart to apply changes.

Note: in the case of Raspberry Pi 3B the serial device number is in ttyS0. In case of Raspberry Pi 2B/zero user need to set the serial device number as ttyAMA0.

#### PYTHON

Download the code for Raspberry Pi, install all of required libraries and configure serial port.

Input the command "sudo python3.5 main.py" or "sudo ./main.py" to run the program

(the program is based on python version 3.5 and above).

#### WIRINGPI

Input the command "make", to compile the code and assign name "test" to executable file.

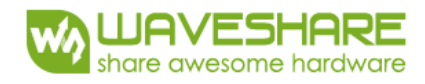

Input the command "sudo ./test" to run the program

#### EXECUTION RESULTS

The specification of operation methods, command and warning description see in XNUCLEO-

F103RB usage description.

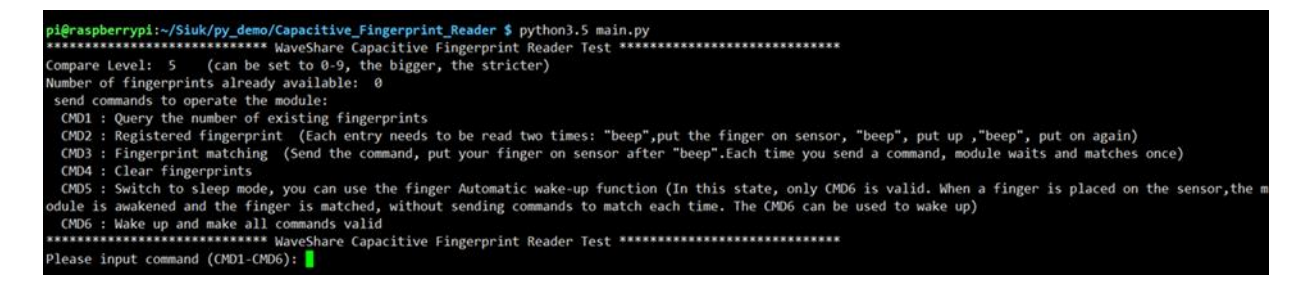

You can exit of program by pressing Ctrl+C

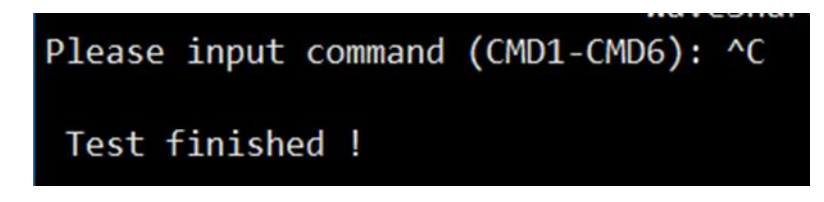

Note: If the serial assistant always returns the error message"\*\*\*ERROR\*\*\*", then please ensure that the module is powered by 3.3V or 5V, whether the serial wired connection is correct, the module baud rate is 19200 by default, and finally power off, then power on again.

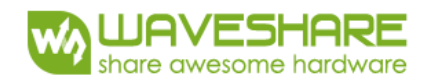

# APPENDINX: APPLICATION EXAMPLE

**1.** Fingerprint reading application (case A) include devices: scammer and comparing terminal

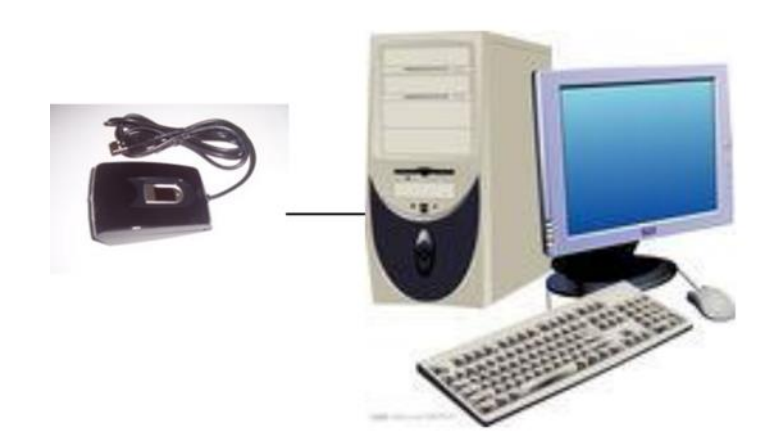

2. Fingerprint reading application (case B) includes devices: scanner terminal and

comparing server

- 1) Create database and list for fingerprint
- 2) Obtain fingerprints
- 3) Upload fingerprint
- 4) Comparison
- 5) Download results

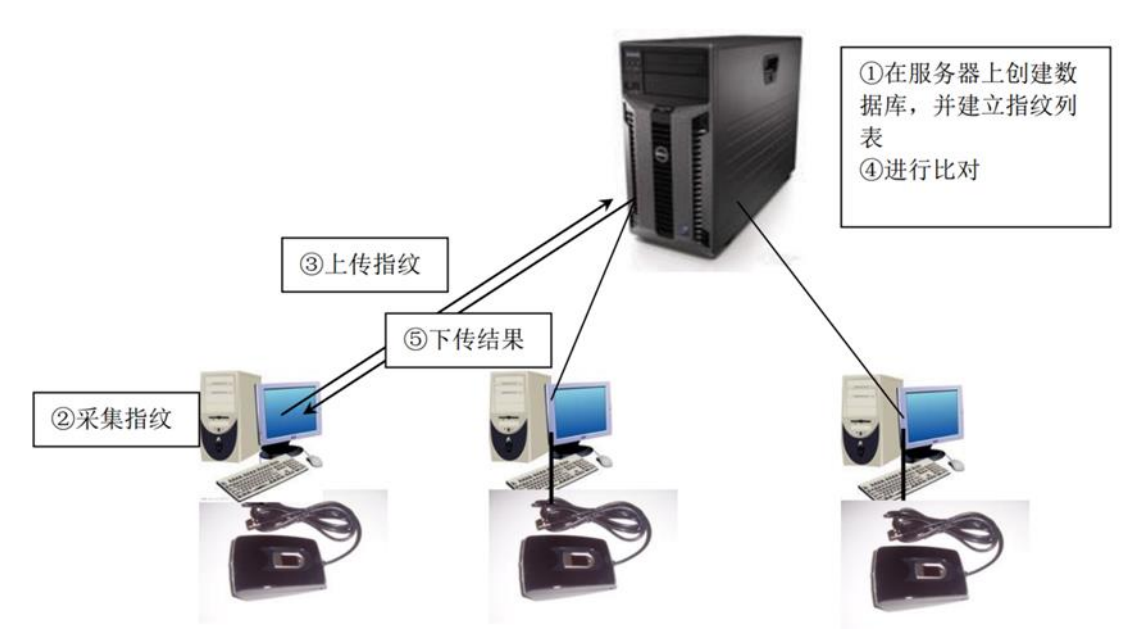

- **3.** Online comparison application (case A) includes devices: ID input terminal, fingerprint database, comparator:
  - (1) terminal module
  - 1) Create database and fill it by fingerprint's data

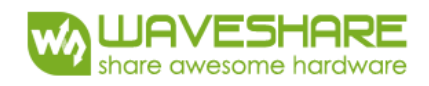

- 2) Input user ID, send ID to server with fingerprints
- 3) Download from server fingerprint according user ID to terminal, save or keep in buffer
- 4) Scanning and comparison of fingerprints

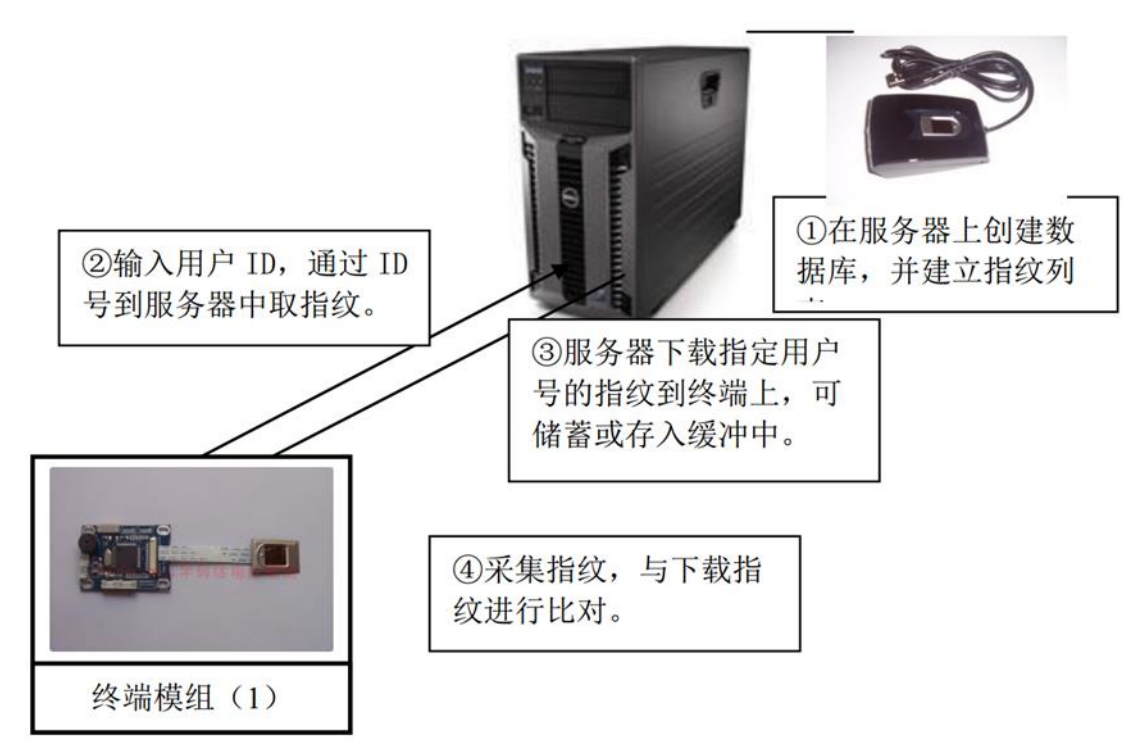

**4. Online comparison application (case B) includes devices**: download fingerprint to terminal, compare in terminal.

(1) terminal module

- 1) Create database and fill it by fingerprint's data
- 2) Download the fingerprint by stuff according user permission from server to module

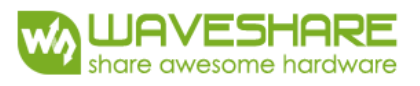

3) Scan user's fingerprint and compare it with loaded fingerprint

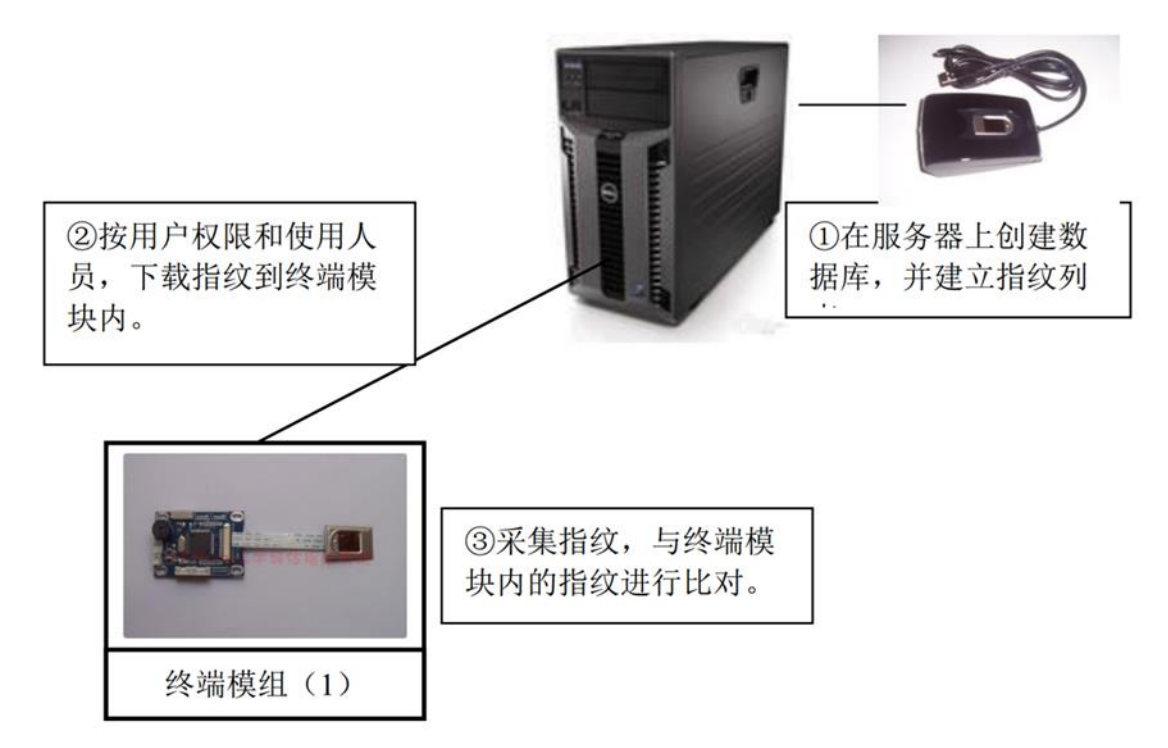

- **5.** Online comparison application (case C) includes devices: terminal scanning fingerprint, uploading server for "1:1" comparison
  - (1) terminal module
  - 1) Create database and file it by fingerprint's data
  - 2) Scan fingerprint, obtain fingerprint's characteristics (at fingerprint module)
  - 3) Upload fingerprint's characteristics to server
  - 4) Accept uploaded characteristics and compare with certain characteristics from database
  - 5) Return comparison result

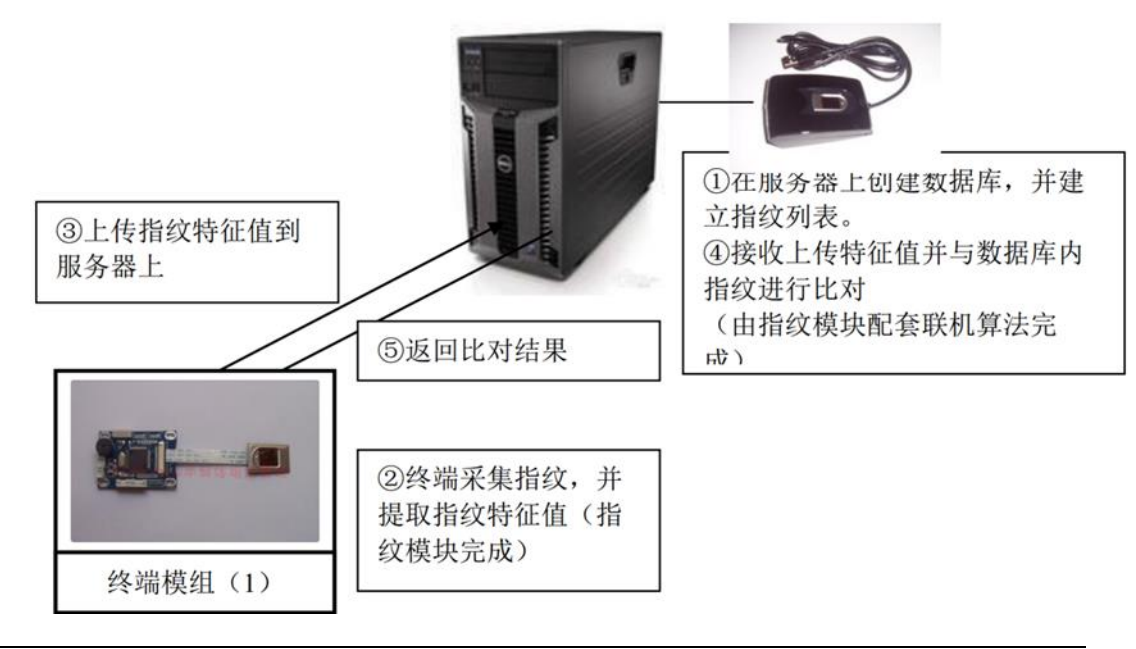

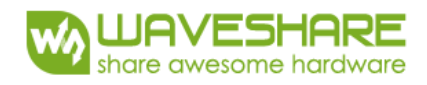

6. Online comparison application (case D) includes devices: terminal scanning fingerprint,

uploading server for "1:N" comparison

- (1) terminal module
- 1) Create database and fill it by fingerprint's data
- 2) Scan fingerprint, obtain fingerprint's characteristics (at fingerprint module)
- 3) Upload fingerprint's characteristics to the server.
- 4)Accept uploaded characteristics and compare with all characteristics from databse5) Return comparison's result.

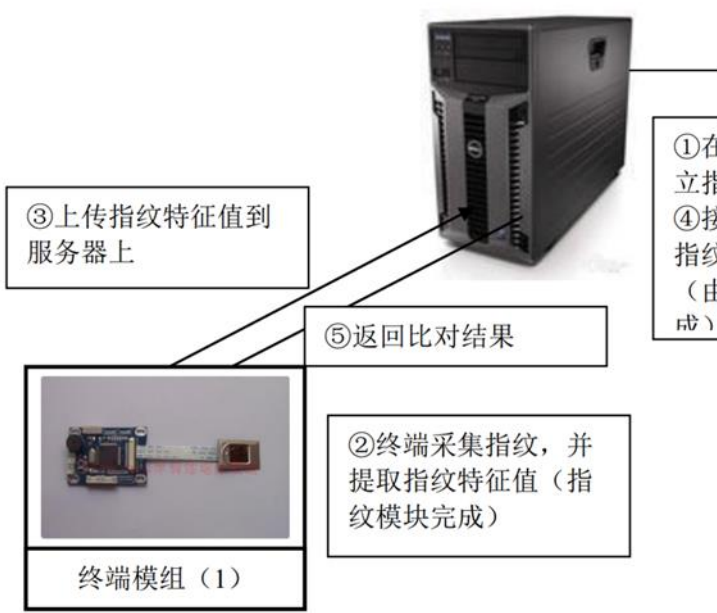

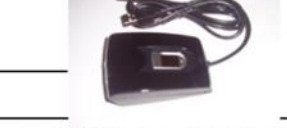

 ①在服务器上创建数据库,并建 立指纹列表。
 ④接收上传特征值并与数据库内 指纹进行比对 (由指纹模块配套联机算法完 或)

7. Fingerprint card application (case A): loader of fingerprint from database by card ID,

fingerprint scanning and comparing terminal

- (1) terminal module
- 1) Create database and fill it by fingerprint's data
- 2) Read card's ID at terminal
- 3) Send ID to the server for getting fingerprint characteristics
- 4) Download the characteristics to fingerprint module.

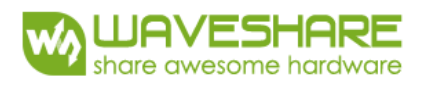

5) Compare scanned fingerprint with download one

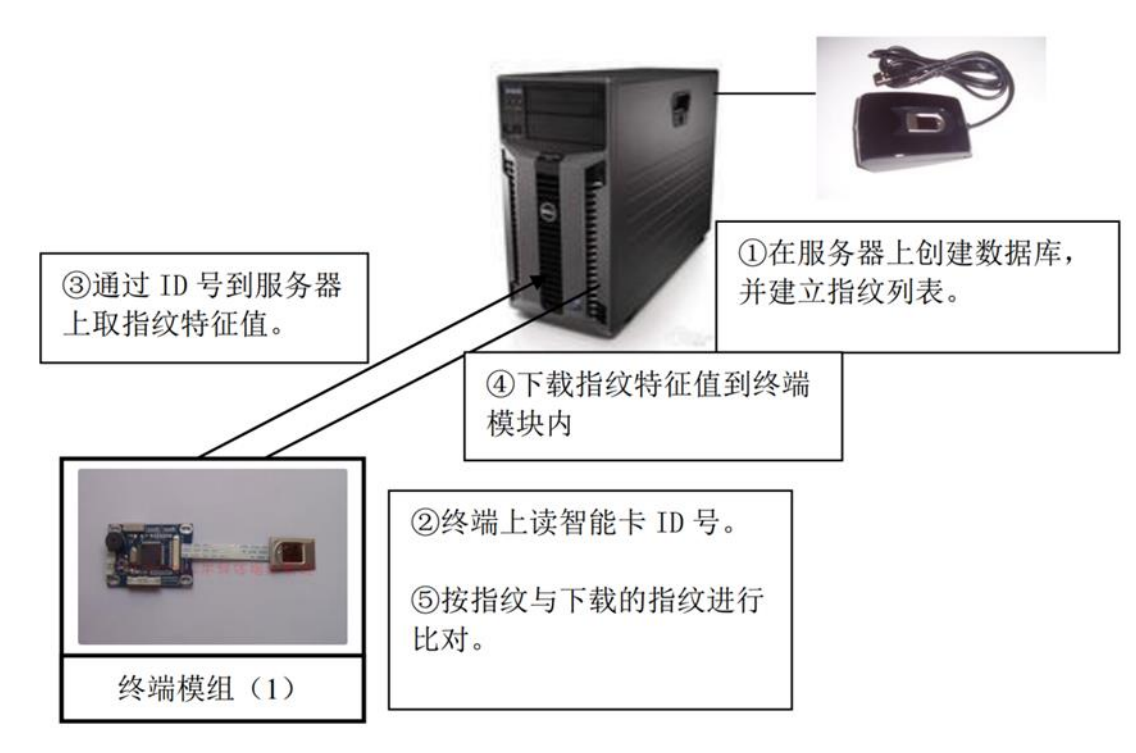

8. Fingerprint card application (case B): fingerprint memory card saver, fingerprint memory card downloader and comparator

(1) terminal module

- 1) Create database and fill it by fingerprint's data
- 2) Save fingerprint characteristics of the user into the memory of card
- 3) Use the card to obtain fingerprint characteristics and save them in it.
- 4) Compare characteristics of scanned fingerprint and kept in card memory one

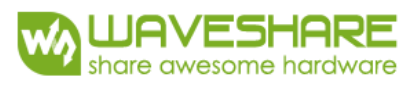

5) Delete data from card's memory after successful comparison.

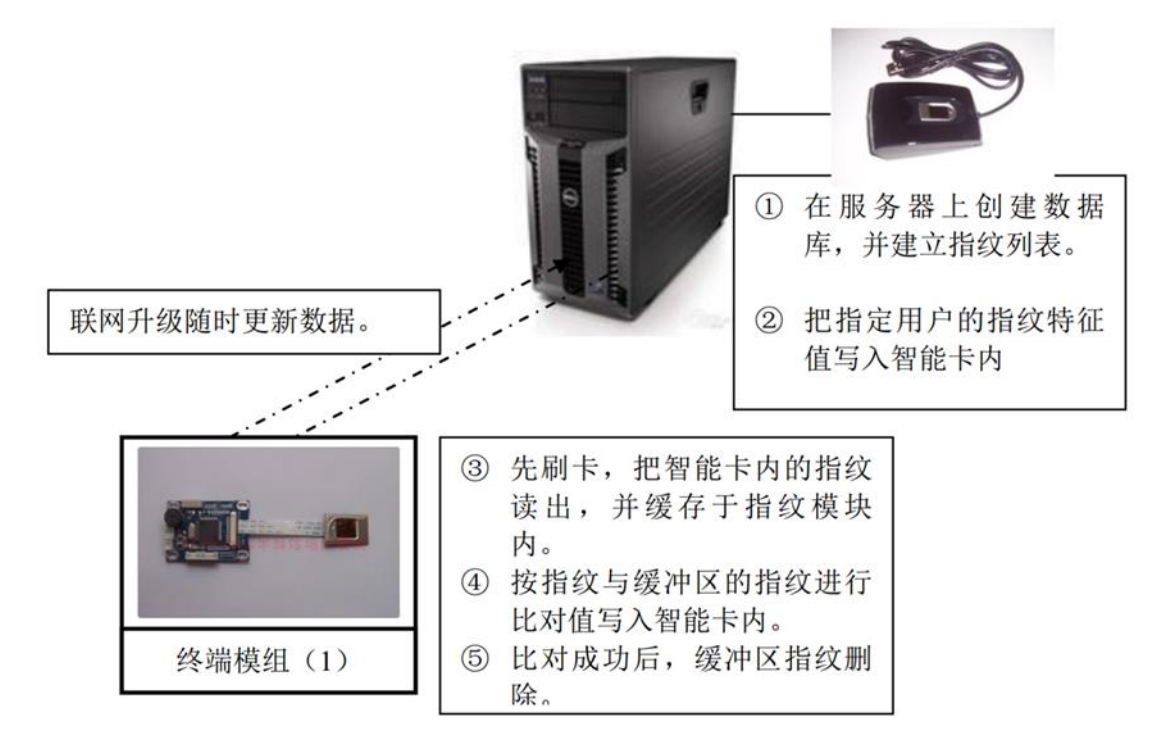